【マイページの登録について】

#### (1)マイページに新規登録したい時は

| 1<br>・<br>・<br>・<br>・<br>・<br>・<br>・<br>・<br>・<br>・<br>・<br>・<br>・                                                                                             | 2<br>アーブルメディア四国<br>ログインはこちら<br>ログインD<br>レイインD<br>パスワード<br>※パスワードを忘れた方は <u>こちら</u> へ<br>新規登録はこちら<br>新規登録を夕ツプ                                                                                                    |
|----------------------------------------------------------------------------------------------------|----------------------------------------------------------------------------------------------------|
|                                                                                                    |                                                                                                    |
| マイページ         コーザ新規登録         下認のフォームに入力して送信してください。         * の付いた項目は入力必須項目です。         加入者番号**         1         ご契約者様名**         2         ご契約者様名**         3 | <ul> <li>①加入者番号(1から始まり1で終わる9桁の番号)、</li> <li>②契約者様の氏名、③登録電話番号、</li> <li>④メールアドレスを入力</li> <li>1つの加入者番号に登録できるメールアドレスは<br/>1つです。</li> <li>新規登録後にメールアドレスを変更する場合は、マイページログイン後の「お客様基本情報照会」内から変更できます。</li> <li>毎月のご請求金額が確定した時や、CMSからのご案内(メンテナンス情報、キャンペーンなど)をメールでお知らせしますので、「受け取る」に設定をお願いします。</li> <li>送信をタップ<br/>入力したメールアドレスへ「ログインID」と「パスワード」が送られます。</li> </ul> |

## (1)-1 マイページの登録に必要な加入者番号がわからない時は

「加入者番号」は1から始まり1で終わる9桁の数字です。 ①2016年5月21日以降にご加入いただいた方に発行しております「ご契約内容のお知らせ」、 または②チャンネルガイドをご利用中の方は宛名ラベル、または③2024年10月頃に郵送い たしました「プレミアム感謝祭のご案内」に記載がございます。 ご不明な場合はカスタマーセンター(0120-08-1001)までお問い合わせください。

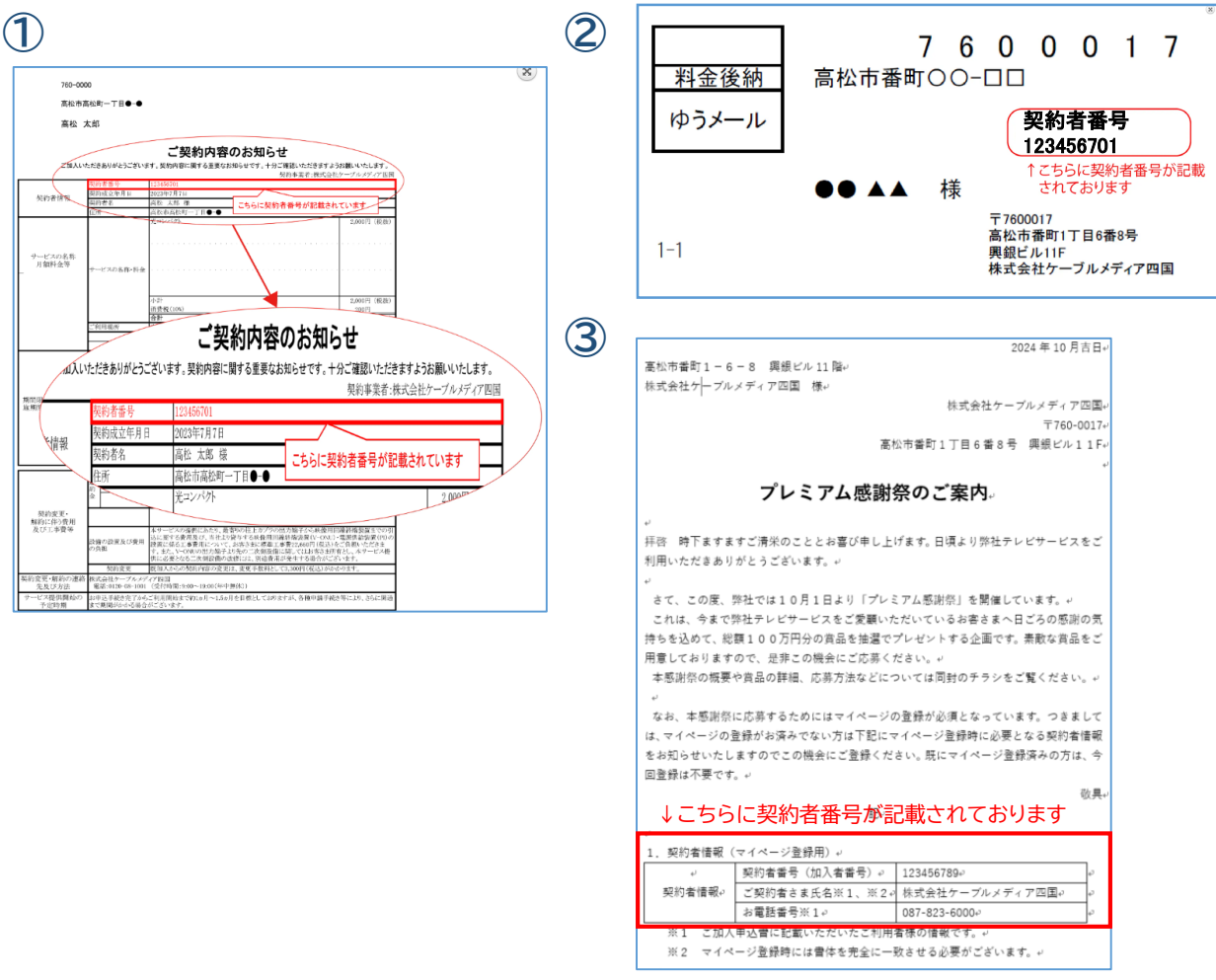

### (1)-2 マイページの新規登録がうまくいかない場合は

「加入者番号」「ご契約者様名」「ご登録電話番号」が弊社の登録情報と一致しない場合、登録が できません。登録情報を確認いたしますので、カスタマーセンターへご連絡ください。

### (1)-3 マイページに新規登録した際の「メール」が届かない時は

「ユーザID」「パスワード」を記載したメールは「<u>cms@mail.co.jp</u>」よりお送りします。迷惑 メールボックスや、受信拒否設定などがございませんかご確認をお願いいたします。メールの 受信拒否設定の解除・設定方法がご不明な場合はご契約のプロバイダまたは携帯電話会社へ ご確認ください。

受信拒否設定されていた場合は、設定解除のうえパスワードの再発行(参照:「(3)マイページのパスワードを忘れた時は」)を行ってください。

メールアドレスを間違えて入力した場合はカスタマーセンターへご連絡ください。

## (2)マイページにログインするには

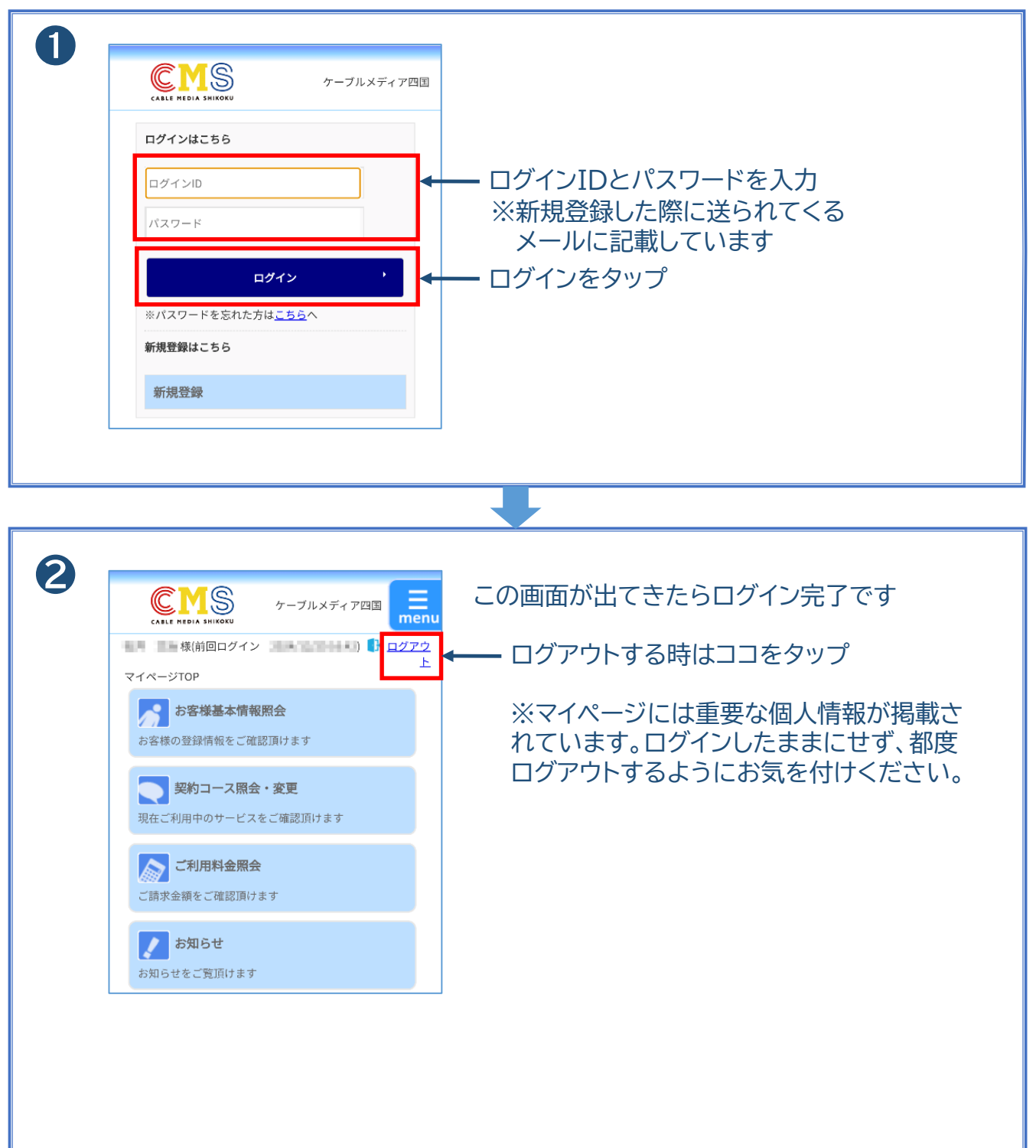

#### (3)マイページのパスワードを忘れた時は

パスワード再発行フォームより必要事項を送信ください。 新しいパスワードをご登録のメールアドレスに送信いたします。

| ・ ・ ・ ・ パスワードを忘れた方は <u>こちら</u> へ ・ ・ ・ パスワードを忘れた方は <u>こちら</u> へ ・ 新規登録はこちら ・ | — ログイン画面の中の<br>※パスワードを忘れた方はこちらへ をタップ                                                                                                    |
|------------------------------------------------------------------------------|----------------------------------------------------------------------------------------------------|
|                                                                              |                                                                                                    |
| <ul> <li>ことにていたいでのので、こので、こので、こので、こので、こので、こので、こので、こので、こので</li></ul>           | <ul> <li>1加入者番号<br/>(1から始まり1で終わる9桁の数字)</li> <li>2ご契約者様名</li> <li>3ご登録の電話番号を入力し、</li> <li>④送信をタップ</li> <li>新しいパスワードを発行し、ご登録いただいているメールアドレスに送信いたします。</li> </ul> |

# 【お客様情報の照会・変更について】

#### (4)加入者番号・契約者名※1・契約住所※2・登録電話番号・ メールアドレスを確認したい時は

| ● TANFFERE END<br>● TANFFERE END<br>● TANFFERE END<br>● TANFFERE END<br>● TANFFERE END<br>● TANFFERE<br>● TANFFERE |
|----------------------------------------------------------------------------------------------------|
|                                                                                                    |
| <ul> <li>              ・フルメティア             ・・・・・・・・・・・・・・・・・・・・・・・・・</li></ul>                                                                                                    |

### (4)-1 登録メールアドレスの変更をしたい時は

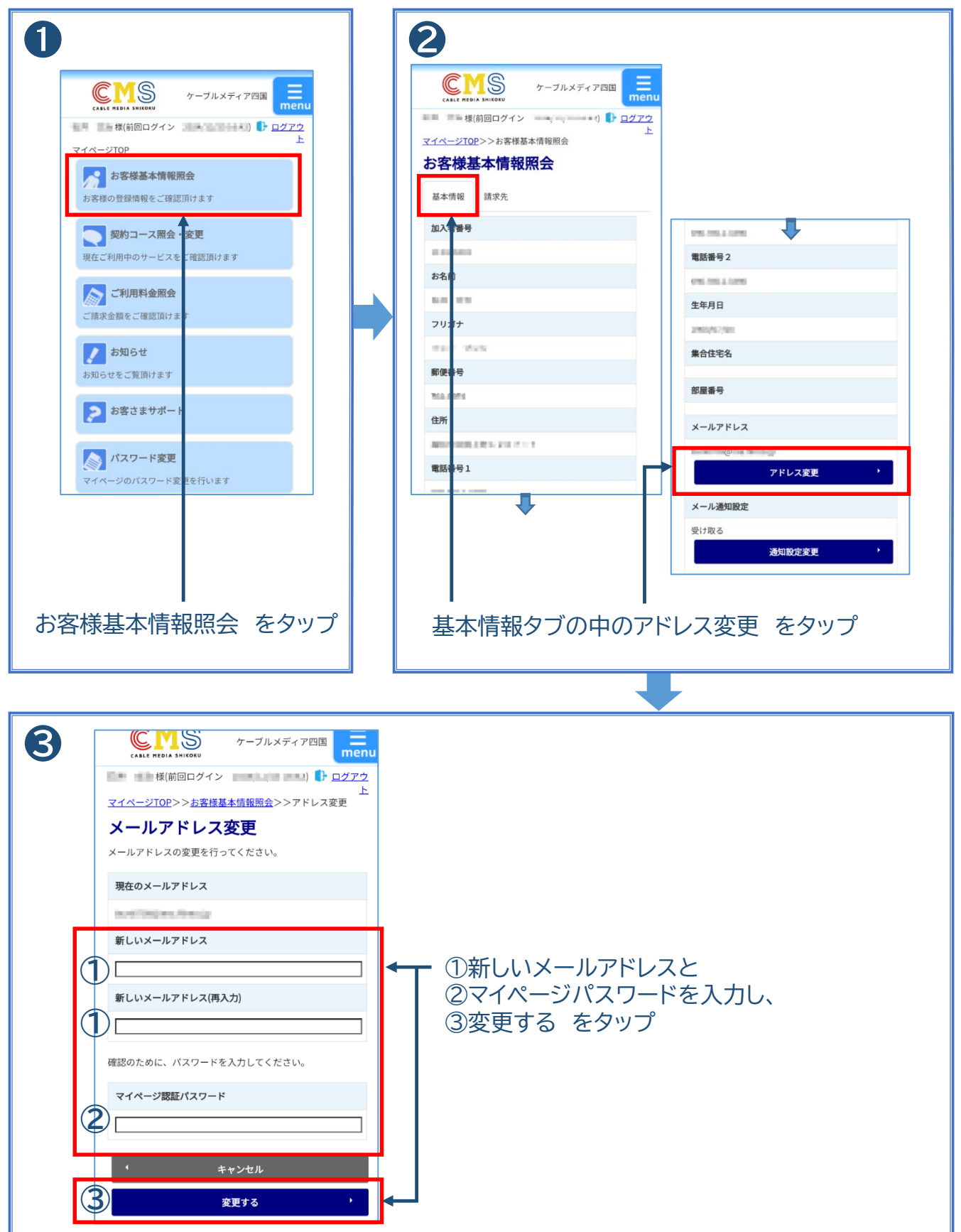

### (4)-2 メールへの通知設定を変更したい時は

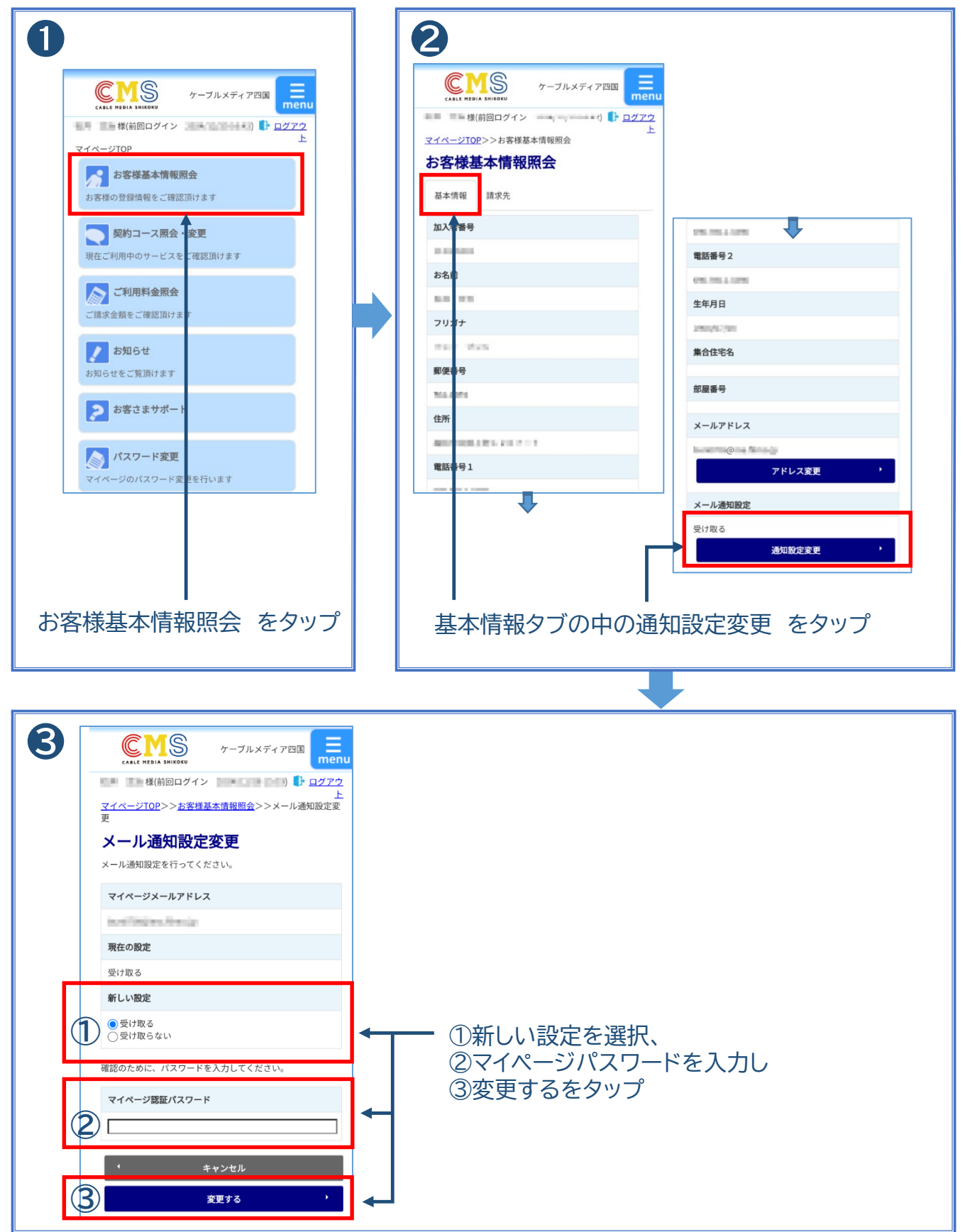

#### (4)-3 お客さま情報(契約者名\*1・契約住所\*2・登録電話番号) を変更したい時は

契約者名、契約住所・登録電話番号はマイページからはご変更できません。 「お客さまサポート」より必要事項をご送信ください。 後日カスタマーセンターよりご連絡させて頂きます。 またはカスタマーセンター(0120-08-1001)までご連絡ください。

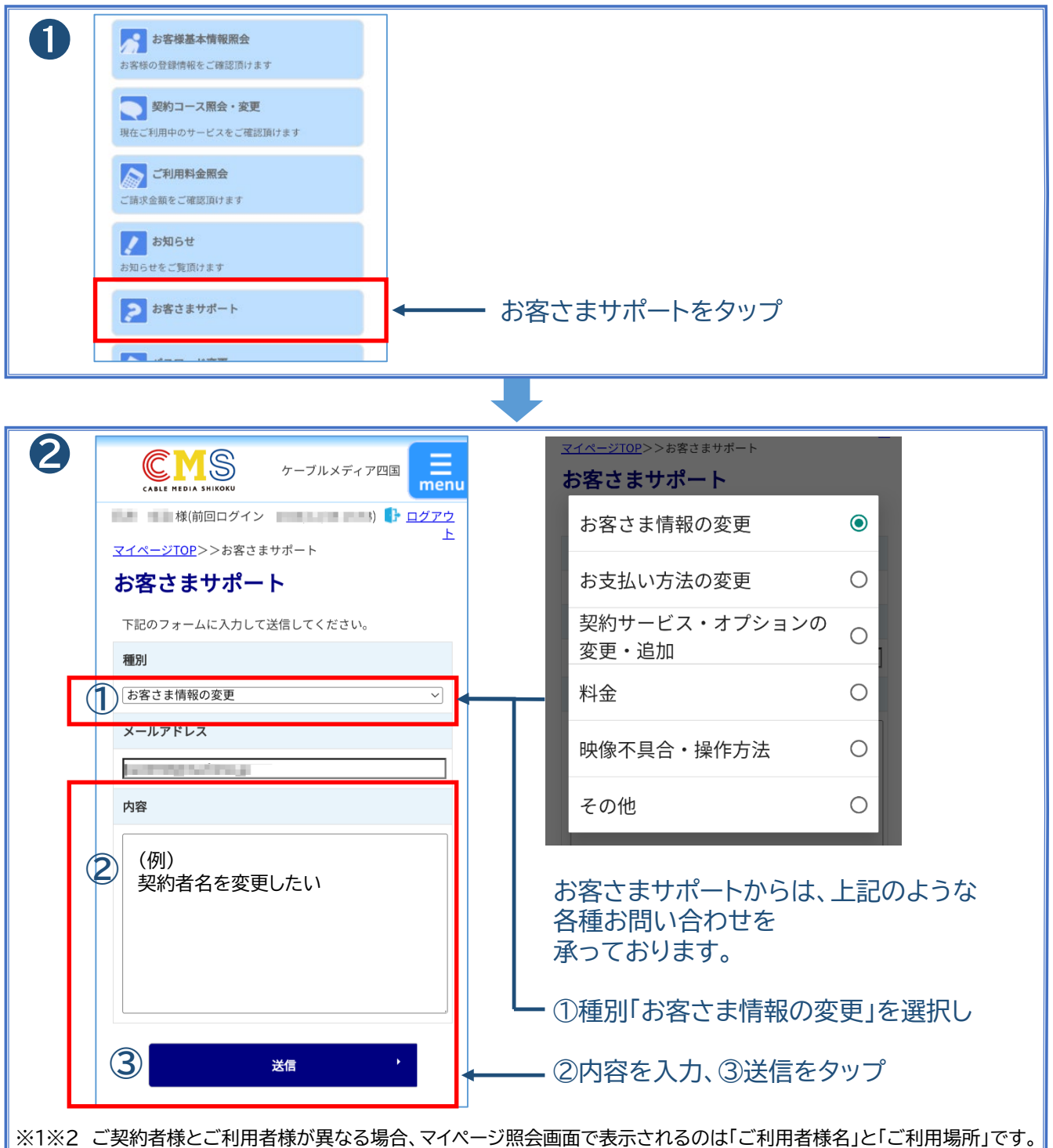

※1※2 こ契約省様とこ利用省様が異なる場合、マイハーン照会画面で表示されるのは「こ利用省様名」と「こ利用場所」です 変更のご希望がある場合は、契約者名・利用者名・利用場所いずれの変更かを明記してください。

# 【お支払い方法の照会・変更について】

#### (5)お支払い方法を確認したい時は

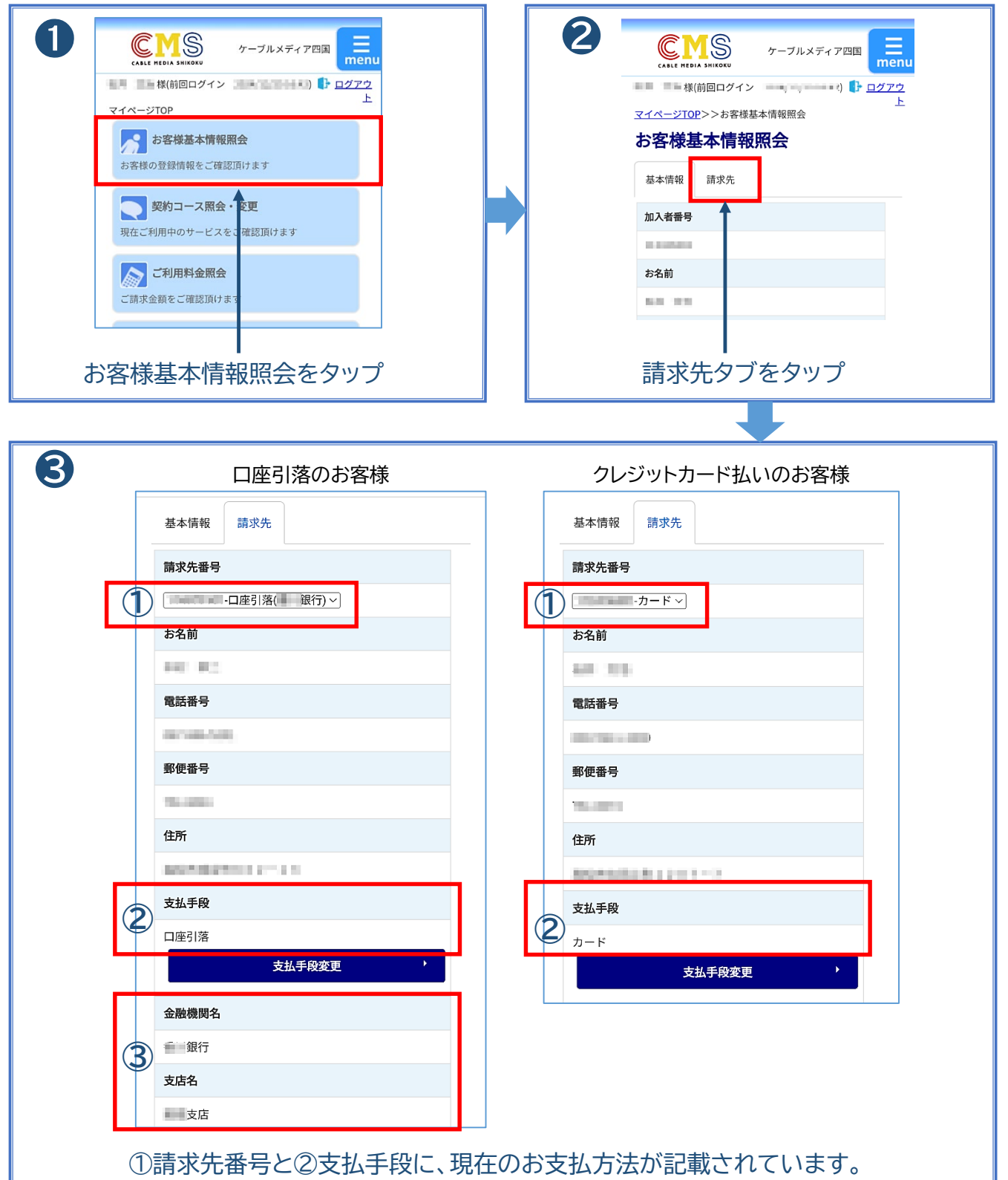

口座引落の方は③金融機関名・支店名も確認できます。

#### (5)-1 現在の支払方法(口座引落、クレジットカードなど)から クレジットカード払いへ変更したい時は

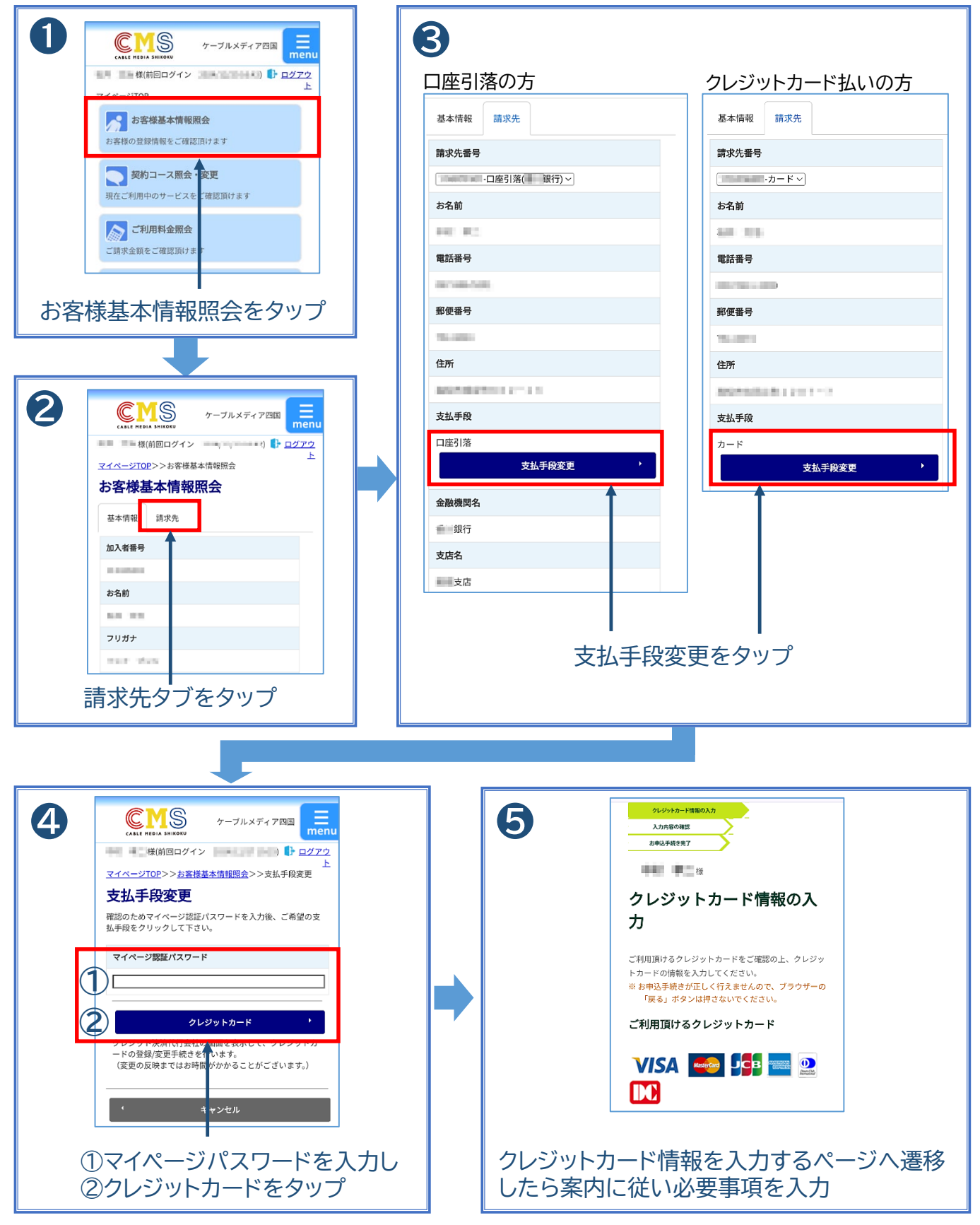

#### (5)-2 現在の支払方法(口座引落、クレジットカードなど)から 口座引落へ変更したい時は

契約者名、契約住所・登録電話番号はマイページからはご変更できません。 「お客さまサポート」より必要事項をご送信ください。 後日カスタマーセンターよりご連絡させて頂きます。 またはカスタマーセンター(0120-08-1001)までご連絡ください。

|                                         | <b>↓</b> お         | 客さまサポートをタップ                                                                      |     |   |
|-----------------------------------------|--------------------|----------------------------------------------------------------------------------|-----|---|
|                                         |                    |                                                                                  |     |   |
|                                         |                    | <u>マイページTOP</u> >>お客さまサポート                                                       |     |   |
|                                         | menu               | お客さま情報の変更                                                                        | 0   |   |
| 様(前回ロジョン<br>マ <u>イページTOP</u> >>お客さまサポート | F <u>1979</u><br>上 | お支払い方法の変更                                                                        | ۲   |   |
| お客さまサポート                                |                    | <br>契約サービス・オプションの変                                                               |     |   |
| 下記のフォームに入力して送信してください。                   |                    | 更・追加                                                                             | 0   |   |
| 種別                                      |                    | 料金                                                                               | 0   |   |
| よ客さま情報の変更<br>メールアドレス                    |                    | ・<br>映像不具合・操作方法                                                                  | 0   |   |
| arresting.                              |                    | その他                                                                              | 0   |   |
| 内容                                      |                    |                                                                                  |     |   |
| 2<br>(例)<br>支払いを口座引落に変更したい              |                    | ・①種別「お支払い方法の変更                                                                   | 訂を選 | 沢 |
| (例)<br>引落の口座を変更したい                      |                    | ・②内容を入力し、③送信をタ                                                                   | 'ップ |   |
| 3 <sub>送信</sub> ,                       |                    | ※口座番号等の重要な個人情報はこちらに<br>記載しないようにお気を付けください。<br>口座振替希望の方へは後日弊社より口座振<br>替用紙を送付いたします。 |     |   |

# <u>【光てれび契約コース(契約内容)の</u> 照会・変更について】

#### (6)現在の契約内容を確認したい時は

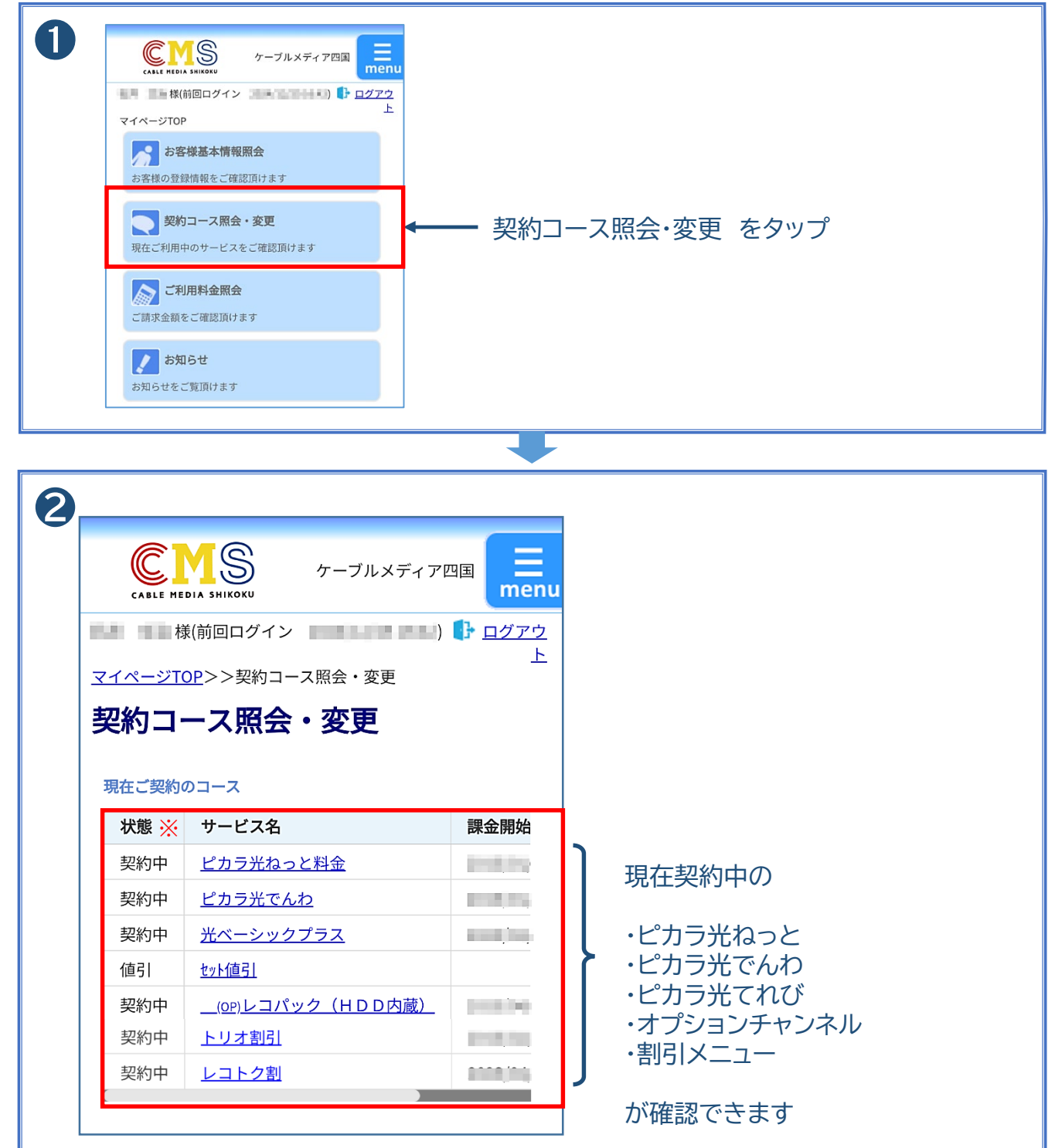

※状態が「未契約」のサービスは、申込後工事未完了等の理由によりサービス提供がまだのものです

(6)-1 「光ベーシック」から「光ベーシックプラス」または 「光デラックス」へ変更したい時は

(6)-2 「光ベーシックプラス」から「光デラックス」へ変更したい 時は

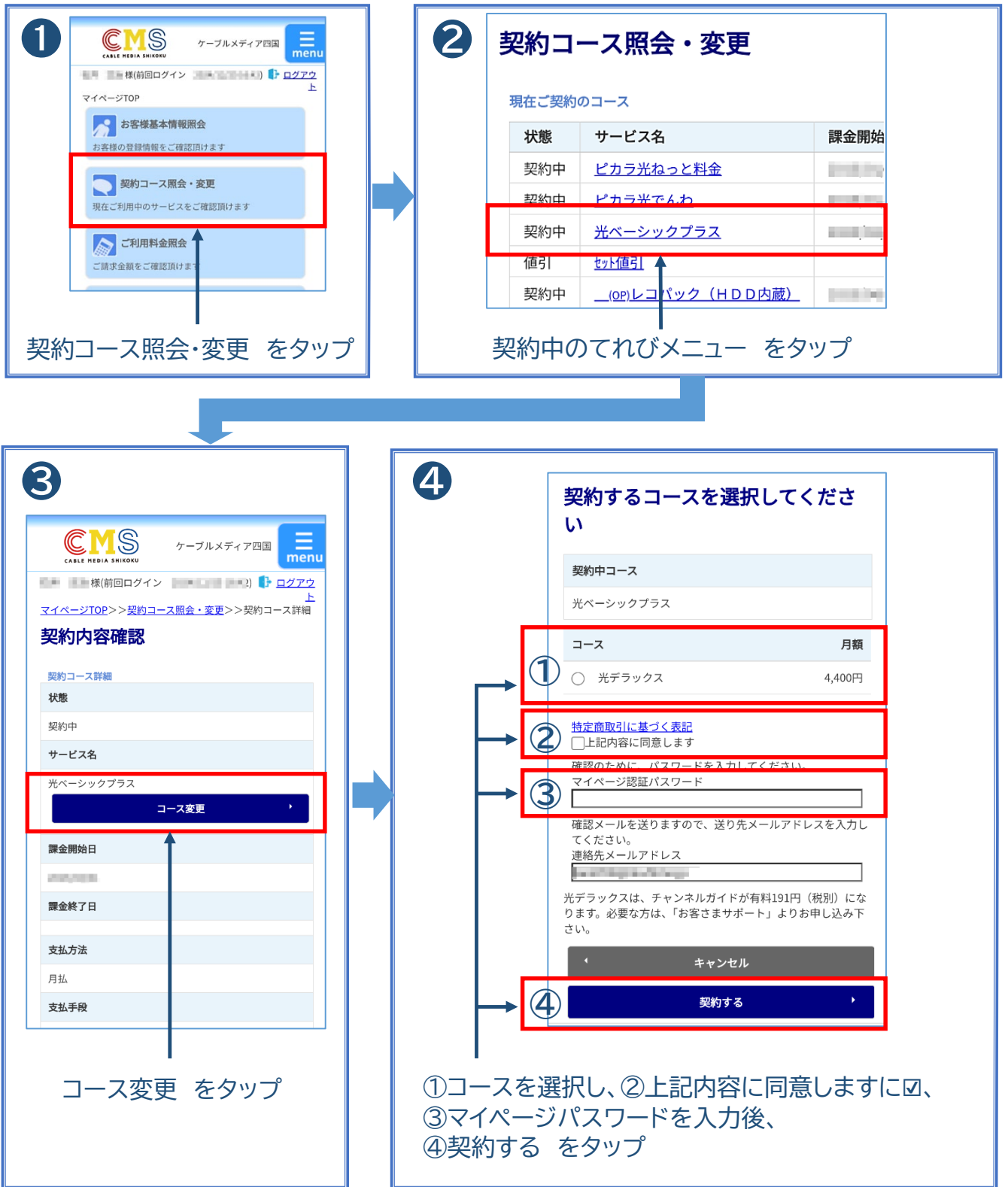

(6)-3 「光デラックス」から「光ベーシックプラス」「光コンパクト」 へ変更したい時は

(6)-4 「光コンパクト」から「光ベーシックプラス」または 「光デラックス」へ変更したい時は

#### (6)-5 光てれびを解約したい時は

マイページからは変更できません。「お客さまサポート」より必要事項をご送信くだ さい。後日カスタマーセンターよりご連絡させて頂きます。 また、CMSのHPからも変更申込を受付しております。 <u>https://www.cavy.co.jp/apply/menu/</u>よりお手続きください。 解約の場合はカスタマーセンター(0120-08-1001)までご連絡ください。

| あ客様基本情報照会<br>お客様の登録情報をご確認頂けます                                                                                                    |                  |
|----------------------------------------------------------------------------------------------------|------------------|
| マンジャント マンジャン マンジャン マンジャン マンジェン マンジェン マンジェン マンジェン マンジェン マンジェン マンジェン マンジャン マンジャン マンシン マンシン マンシン マンシン マンシン マンシン マンシン マン |                  |
| ご前求金額をご確認頂けます                                                                                                    |                  |
| <b>     お知らせ</b> お知らせをご覧頂けます                                                                                                    |                  |
| えき お客さまサポート                                                                                                    | ◆ → お客さまサポートをタップ |
|                                                                                                    |                  |

| 2 お客さまサポート                                                                                                    | <u>マイページTOP</u> >>お客さまサポート        |
|----------------------------------------------------------------------------------------------------|-----------------------------------|
| 下記のフォームに入力して送信してください。                                                                                                    | お客さま情報の変更の                        |
| 種別                                                                                                    | お支払い方法の変更のの                       |
| 「お客さま情報の変更 ~」 メールアドレス                                                                                                    | 契約サービス・オプションの変<br>更・追加            |
| and the second second sec | 料金                                |
| 内容                                                                                                    | 映像不具合・操作方法の                       |
| <ul> <li>(例)</li> <li>光コンパクトから光ベーシックプラス</li> <li>へ契約変更したい</li> </ul>                                                                                                    | その他の                              |
|                                                                                                    | - ①種別「契約サービス・オプションの変更・<br>追加」を選択し |
| 3 送信 ,                                                                                                    | ←───②内容を入力、③送信 をタップ               |

## (6)-6 オプションチャンネルを申込したい時は

|                                                              | ・・変更         アーブルメディア四回         「           ・         様(前回ログイン         ・         ロクアク           ・         *         様(前回ログイン         ・         ロクアク           ・         *         *         ・         ロクアク         ・         *         ロクアク           ・         *         *         *         ・         ・         ・         ロクアク         *         *         ・         ・         ・         ・         ・         ・         ・         ・         ・         ・         ・         ・         *         ・         *         ・         *         ・         *         ・         *         ・         *         ・         *         *         *         *         *         *         *         *         *         *         *         *         *         *         *         *         *         *         *         *         *         *         *         *         *         *         *         *         *         *         *         *         *         *         *         *         *         *         *         *         *         *         *         *         *         *         * <th>プ</th> <th><ul> <li>シャンシンシンジン・シンシンシン・シンシンシン・シンシンシン・シンシンシンシンシンシ</li></ul></th> | プ | <ul> <li>シャンシンシンジン・シンシンシン・シンシンシン・シンシンシン・シンシンシンシンシンシ</li></ul>                                                                                                    |
|--------------------------------------------------------------|----------------------------------------------------------------------------------------------------|---|----------------------------------------------------------------------------------------------------|
| イブション追加 ・ 確認メールを送りますので、送り先メールアドレスを入力し<br>てください。<br>連続スールアドレス | フトンドロ         アドリーンドロ         アドリーンドロ         アドレーンドロ         アレンドロ         アレンドロ         アレンドロ         アンドレ         アンドレ         アンド         アンド         アンド         アンド         アンド         アンド         アンド         アンド         アンド         アンド         アンド                                                                                                    |   | У-ЛИХЯК ГОШ       Image: Construction         Image: Construction       Image: Construction         Image: Construction       Image: Construction |

<u>【光ねっと・光でんわの契約コース</u> (契約内容)の確認・変更について】

### (7) 光ねっと・光でんわの契約内容を確認・変更したい時は

光ねっと・光でんわの契約内容等につきましてはCMSマイページでは確認・変更 することができません。

「ピカラ光 Myピカラ」にてご確認・ご変更頂くことができます。 <u>https://support.pikara.jp/</u> またはピカラ光インフォメーションダイヤル0800-100-3950(平日9:00~ 18:00/土日祝9:00~17:00)へお問い合わせください。

# 【ご利用料金の照会について】

#### (8)ご利用料金を照会したい時は

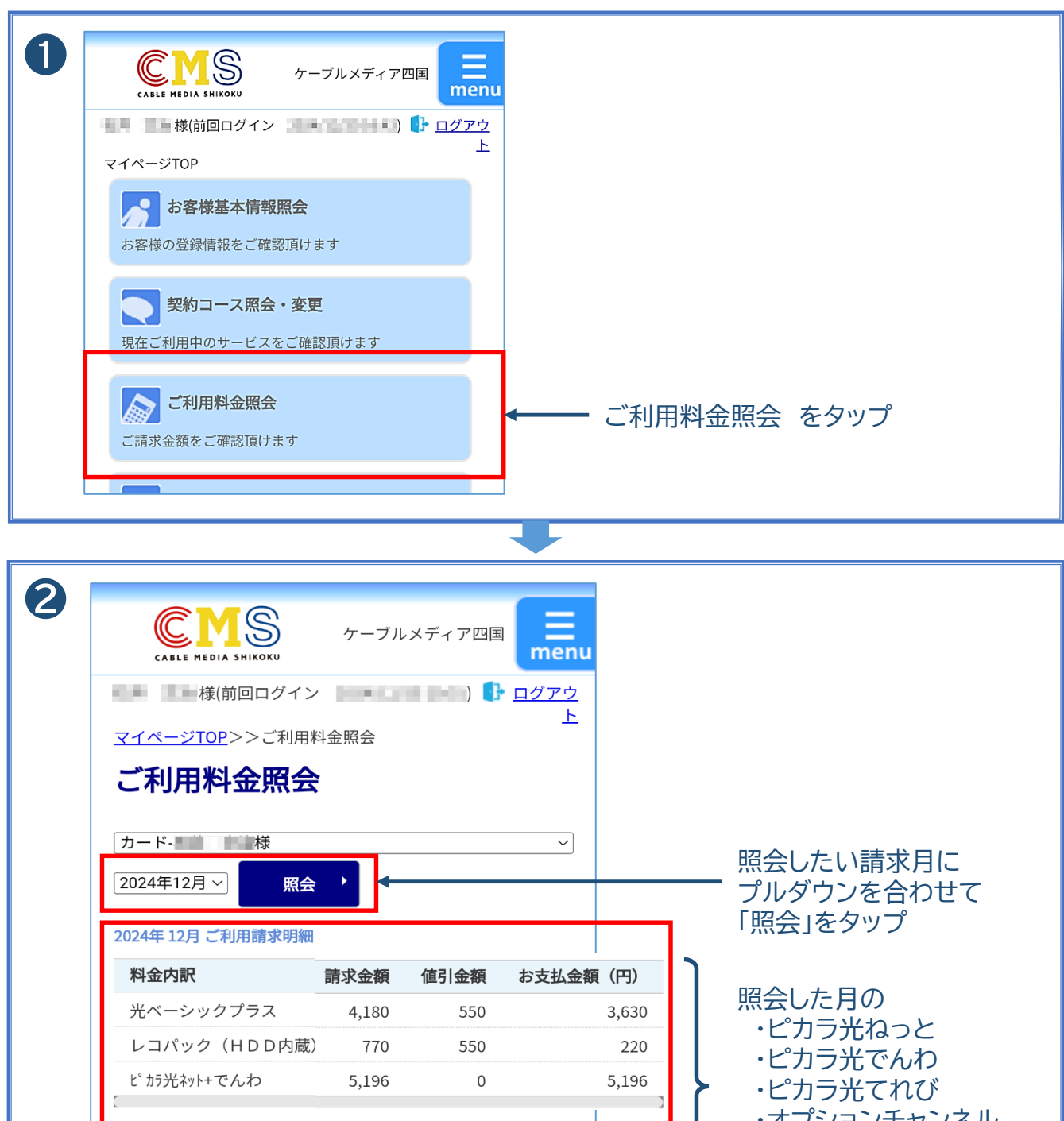

¥0

¥9,046

¥9,046

- ・オプションチャンネル
   ・割引メニュー
- の金額が確認できます

クレジットカードによるお支払いの場合は、ご利用のクレジ ットカード会社の規定に準じます。

前月までの繰越金

2024年12月ご請求金額

2024年12月請求先合算ご請求金額

#### (8)-1 インボイス発行したい時は

インボイス(適格請求書)発行をご希望の方は、別途申し込みが必要です。 マイページ「お客さまサポート」からご連絡いただくか、弊社カスタマーセンター (0120-08-1001)までお申し込みください。

| <ul> <li>Data Batter and the analysis of the analysis of the</li></ul> | P P P P P P P P P P P P P P P P P P P |
|----------------------------------------------------------------------------------------------------|---------------------------------------|
| す 761         様         T760-0017 部川県系を<br>乃つ         適格請求書         満水年月: 2024年12月<br>法客味?o:         査 軟                                                                                                    |                                       |

## (8)-2 お支払い料金明細(支払証明書)を発行したい時は

| -    |                                                                                                    |                                              |                                                                                                    |
|------|----------------------------------------------------------------------------------------------------|----------------------------------------------|----------------------------------------------------------------------------------------------------|
| 0    | <b>お客様基本情報照会</b><br>お客様の登録情報をご確認頂けます                                                                                                    | 2                                            | ででいる SHIKORY ケーブルメディア四国                                                                                 |
|      | 契約コース照会・変更<br>現在ご利用中のサービスをご確認頂けます                                                                                                    |                                              | 様(前回ログイン <u>ログアウ</u><br>上<br>マイページTOP>>お支払い料金明細(支払証明書)                                                  |
|      | ご利用料金照会 ご請求金額をご確認頂けます                                                                                                    |                                              | お支払い料金明細(支払証明書)                                                                                         |
|      | <b>お知らせ</b><br>た知らせたご覧頂はます                                                                                                    |                                              | ◆ 1 2024.12.31:9046円(カード) 2021年12月31日ビス企研究版(か」 1 <sup>*</sup> )                                         |
|      | お客さまサポート                                                                                                    |                                              | 入金内訳         引当額(円)           光ペーシックプラス         3,630           ド <sup>*</sup> カラ光ネットナでんわ         5,196 |
|      | パスワード変更     マイページのパスワード変更を行います                                                                                                    |                                              | レコパック (HDD内蔵)     220       入金合計額     ¥9,046                                                            |
|      | へつボイス発行                                                                                                    |                                              | → ② <sub>支払証明者</sub> ,                                                                                  |
|      | お支払い料金明細(支払証明書)<br>ご入金日毎の明細をご確認いただけます                                                                                                   |                                              |                                                                                                    |
| おす   | え払い料金明細(支払証明書)                                                                                                    |                                              | 必要な支払い月を選択し<br>支払証明書 をタップ                                                                               |
| ر بے |                                                                                                    |                                              |                                                                                                    |
|      |                                                                                                    |                                              |                                                                                                    |
|      |                                                                                                    |                                              | •                                                                                                    |
| ß    |                                                                                                    |                                              |                                                                                                    |
| •    | 支払証明書                                                                                                    |                                              | ダウンロードナカキオ                                                                                              |
|      | Billion or a                                                                                                    | 2025/01/10<br>R202501-                       |                                                                                                    |
|      | NĂ.                                                                                                    |                                              |                                                                                                    |
|      | () 高松市番町<br>株1                                                                                                    | 「1丁目6番8号 興銀ビル11階<br>式会社ケーブルメディア四国            |                                                                                                    |
|      | 代理人 おぎ                                                                                                    | 取締役社長 藤綱 郁夫<br>客さまサービス部長 石井 文治               |                                                                                                    |
|      | ケーブルテレビご利用料金として、下記の金額正に領収いたしました。<br>ご入金日:2025/01/31                                                                                     |                                              |                                                                                                    |
|      | 入金引当明網<br>サービス内容 入金額                                                                                                    | 〔(税込) 備考                                     | 1                                                                                                    |
|      | 光ペーシックプラス<br>ビカラ光ネット+でんわ                                                                                                    | 3,630 2024/12ご利用分<br>5,208 2024/12ご利用分       |                                                                                                    |
|      | レコパック (HDD内蔵)                                                                                                    | 220 2024/12ご利用分                              |                                                                                                    |
|      |                                                                                                    |                                              |                                                                                                    |
|      |                                                                                                    |                                              |                                                                                                    |
|      |                                                                                                    |                                              |                                                                                                    |
|      |                                                                                                    |                                              |                                                                                                    |
|      | ※口座振替をご利用のお客さまは、上記利用年月翌月25日(金融機関休業日の場合、その翌日<br>クレジットカーをご利用のお客さまの、お客さその頃ま日時はご利用のひジットカード<br>※どカラかねっこその中絶は、株式会社STNetより資本業務の条紙を受けて、回知代行をたい。 | 日)に預金口座より振替させていただいていま<br>*会社によります。<br>と金額です。 |                                                                                                    |
|      |                                                                                                    |                                              |                                                                                                    |
|      | 合計金額                                                                                                    | 9,058円(税込)                                   |                                                                                                    |
|      | <u>合計金額</u><br>但しクレジットカード利用                                                                                                    | 9,058円(税込)                                   |                                                                                                    |
|      | <u>合計金額</u><br>但しクレジットカード利用                                                                                                    | 9,058円(税込)                                   |                                                                                                    |